# Bedieningshandleiding

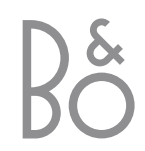

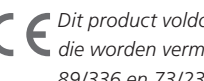

CE Dit product voldoet aan de voorwaarden die worden vermeld in de EU-richtlijnen 89/336 en 73/23.

# Inhoud

# Dagelijks gebruik, 4

Hier leest u hoe u de Beo4-afstandsbediening met de Digital Satellite Module gebruikt. Bovendien leest u hoe u het hoofdsatellietmenu op het scherm opent en gebruikt.

# Programmainformatie tonen, 6

Hier leest u hoe u de Program Guide toont en gebruikt en welke opties via de informatiedisplay op het scherm beschikbaar zijn.

# Menu Setup, 8

Hier leest u meer over het menu Setup; hoe u voorkeuren instelt, programma's programmeert en bewerkt en hoe u uw setup wijzigt.

# Nieuwe software downloaden, 12

Hier leest u wat u moet doen als er nieuwe software voor de satellietmodule beschikbaar is.

# Aansluitingen, 13

Hier krijgt u een overzicht van aansluitingen. Verder leest u hoe u de Conditional Access Module aansluit en een Smart Card plaatst.

## Wat moet u doen als..., 14

Hier vindt u antwoorden op de meestgestelde vragen, zoals hoe u nieuwe satellietprogramma's vindt, hoe u de signaalsterkte controleert, enz.

# Verklarende woordenlijst, 17

Hier vindt u een lijst van vaak gebruikte satelliettermen.

Index, 19

# Dagelijks gebruik

Als uw televisie is uitgerust met de Digital Satellite Module, kunt u digitale satellietprogramma's ontvangen.

Met de Beo4-afstandsbediening hebt u toegang tot alle functies van uw televisie. Hier worden echter alleen de functies beschreven die relevant zijn voor de satellietmodule. Voor meer informatie over het bedienen van uw televisie, kunt u de bedieningshandleiding van de televisie raadplegen.

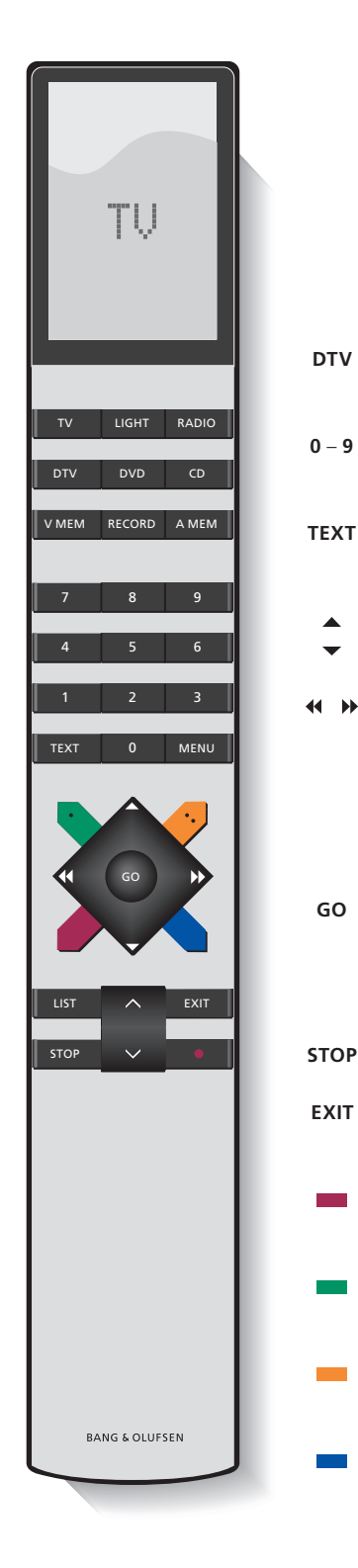

Op de display van de Beo4 ziet u welke bron u hebt gekozen, of, als u op de toets LIST drukt, welke extra functies beschikbaar zijn.

| DTV    | Uw televisie inschakelen en de satellietmodule<br>activeren                                                                                                    |
|--------|----------------------------------------------------------------------------------------------------|
| 0 – 9  | Programmanummers of menu's selecteren of cijfers in menu's invoeren                                                                                                    |
| TEXT   | Teletekst oproepen, indien geleverd door het<br>kanaal waar u momenteel naar kijkt                                                                                                    |
| ▲<br>▼ | Tussen programma's wisselen of de cursor<br>omhoog of omlaag in de menu's bewegen                                                                                                    |
| ∢ >>   | De cursor naar links of rechts bewegen of de<br>beschikbare opties in de menu's bekijken. Als u<br>een programma bekijkt dat opgenomen is in een<br>favorietenlijst, kunt u de toetsen gebruiken om<br>tussen uw favorietenlijsten en de programmalijst<br>te wisselen |
| GO     | Een functie selecteren en activeren of een keuze<br>in een menu bevestigen. Tijdens satelliet bekijken<br>ingedrukt houden om een programmalijst te<br>tonen                                                                                                    |
| STOP   | Hiermee gaat u terug via vorige menu's                                                                                                    |
| EXIT   | Druk hierop om menu's of bijvoorbeeld teletekst<br>te verlaten                                                                                                    |
| -      | De Program Guide tonen of gebruiken zoals<br>aangegeven in een menu                                                                                                    |
| -      | Het hoofdsatellietmenu tonen of verbergen of gebruiken zoals aangegeven in een menu                                                                                                    |
| -      | Tussen modus radio/tv wisselen of gebruiken zoals<br>aangegeven in een menu                                                                                                    |
| -      | De informatiedisplay tonen of gebruiken zoals<br>aangegeven in een menu                                                                                                    |

# Het hoofdsatellietmenu

Het hoofdsatellietmenu geeft u toegang tot alle hoofdfuncties van de satellietmodule. Het hoofdmenu bevat submenu's, die rechtstreeks toegankelijk zijn via de gekleurde toetsen of de cijfertoetsen.

Menu-items in grijs kunnen niet worden geselecteerd.

Druk hierop om het hoofdsatellietmenu te openen of te verbergen

Druk hierop om de Program Guide te tonen met informatie over huidige en volgende programma's

Druk hierop om tussen de modus radio/tv te wisselen\*

Druk hierop om informatie te tonen over het programma dat u aan het bekijken bent

Druk hierop om uw lijsten van favoriete programma's te tonen

1

2

3

Druk hierop om het menu te tonen voor het selecteren van een ondertiteltaal voor het huidige programma

Druk hierop om het menu te tonen voor het selecteren van een audiotaal voor het huidige programma

Druk hierop om het Setup-menu **4** te tonen. Het Setup-menu wordt uitgebreider beschreven op pagina 8–11

Druk hierop om een lijst van alle **5** programma's te tonen

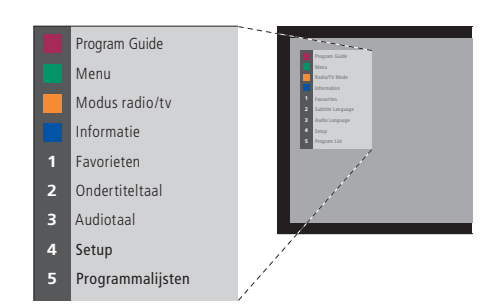

Het hoofdsatellietmenu.

# Programmainformatie bekijken

U kunt de Program Guide op het scherm tonen terwijl u satelliet-tv bekijkt. De Program Guide bevat informatie over de huidige en komende programma's. Via de Guide kunt u ook naar een ander programma gaan.

Elke keer als u van kanaal wisselt, verschijnt de informatiedisplay kort op het scherm. Bovendien kunt u op elk moment de display op het scherm tonen om programmainformatie te bekijken.

U kunt specificeren hoe lang de informatiedisplay op het scherm moet blijven. Voor meer informatie, zie pagina 9.

| 1                                                     | VIVA PLUS                                                                                                    | FAVL1DRS                                                           | 09:33                             |
|-------------------------------------------------------|----------------------------------------------------------------------------------------------------|--------------------------------------------------------------------|-----------------------------------|
|                                                       | Music                                                                                                    | 9:30 - 10:03                                                       | _                                 |
| 1                                                     | VIVA PLUS                                                                                                    | Morning Glory<br>10:03 Get the Clip                                |                                   |
| 2                                                     | RAI 1                                                                                                    | Appuntamento al cine<br>10:30 TGT 1                                | ıma                               |
| 3                                                     | RBB Brandenburg                                                                                                    | Der Sonne entgegen<br>9:45 3000 Meilen ge                          |                                   |
| 4                                                     | ARD-Online-Ka                                                                                                    | -<br>10:00 Service gesund                                          | lheit (hr)                        |
| 5                                                     | MDR THURINGE                                                                                                    | Heute im Parlament: I<br>10:15 Franklin - Deine                    | Der Haushalt 2004<br>Chance um 11 |
| 6                                                     | hessen fernsehen                                                                                                    | Menschen bei Maisch<br>10:35 Adelheid und ih                       | <b>berger</b><br>Ire Mörder       |
| T                                                     | ˈhema's 📕 Favoriet                                                                                                    | en Modus radio/tv                                                  | Informatie                        |
| Dru<br>the<br>Dru<br>kiez<br>favo<br>Dru<br>wis<br>tv | ik op de rode to<br>ma te kiezen<br>ik op de groene<br>zen tussen uw<br>prietenlijsten<br>ik op de gele too<br>selen tussen de | ets om een<br>toets om te<br>ets om te<br>modus radio/             |                                   |
| Dru<br>me<br>gen<br>Pro                               | ik op de blauwe<br>er informatie ov<br>narkeerde progr<br>gram Guide                                                           | toets voor<br>er het<br>amma in de                                 |                                   |
| <b>Voo</b><br>and<br>Geb<br>naa<br>u w                | or het selectere<br>der programme<br>oruik de pijltjeste<br>ir het programme<br>vilt bekijken en d                             | en van een<br>a<br>oetsen om<br>a te gaan dat<br>Iruk op <b>GO</b> | GO                                |

Als u een satellietprogramma bekijkt en naar een favorietenlijst gaat die alleen radioprogramma's bevat, wisselt de satellietmodule naar de modus radio.

Als u naar de modus radio gaat, wordt het scherm uitgeschakeld en kunt u de informatiedisplay niet op het scherm tonen.

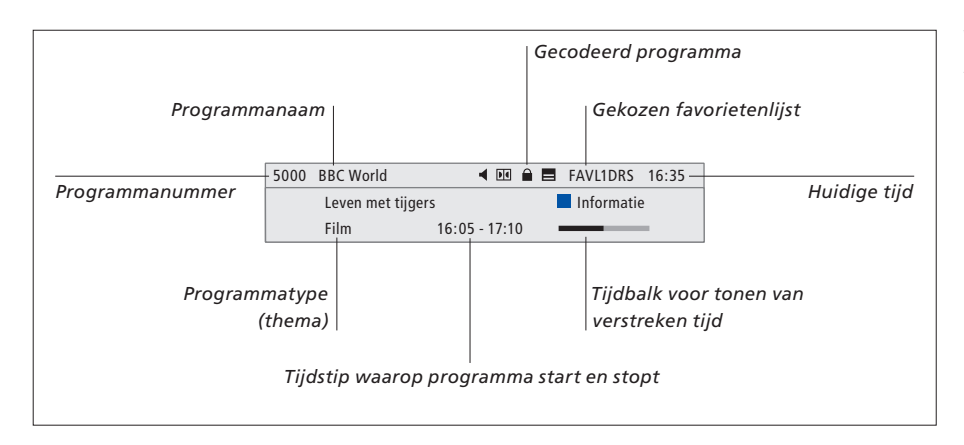

Voor meer programmainformatie drukt u op de blauwe toets als de display wordt getoond.

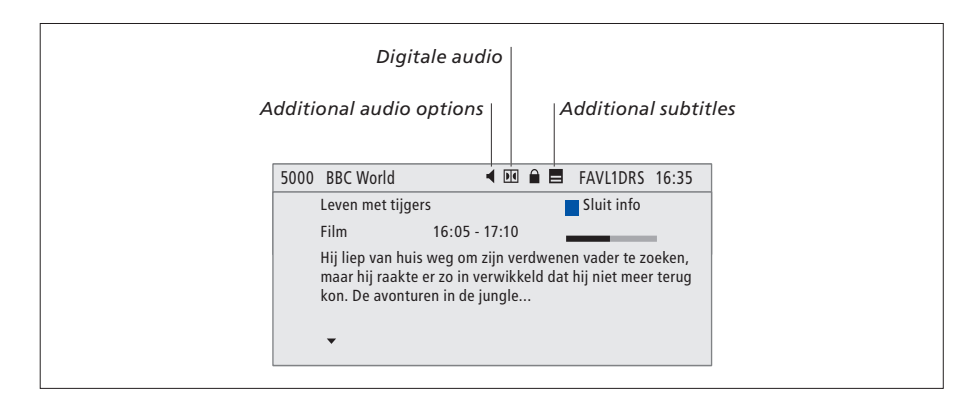

Als de uitgebreide display op het scherm wordt getoond en de informatie is meer dan een pagina, kunt u naar beneden scrollen met de knop ▼. De extra opties Ondertitels en Audio worden getoond door de iconen bovenaan.

Opmerking: Deze dienst wordt niet door alle kanalen aangeboden.

#### 

| ondertitelopties beschikbaar zijn.                    |   |
|-------------------------------------------------------|---|
| Druk op de groene toets om het<br>hoofdmenu te openen | - |
| Druk op 2 om het menu<br>Ondertitels te openen, of    | 2 |
| Druk op 3 om het menu Audio<br>te openen              | 3 |
|                                                       |   |

#### Extra opties voor ondertitels of audio...

Afhankelijk van uw provider zijn er verscheidene opties voor ondertitels en audio beschikbaar. *Nederlands (storing gehoor)*... Ondertitels met extra informatie voor personen met een gehoorstoring. *Nederlands*... Normale ondertitels. *Nederlands (basis)*... Audio zonder speciale geluidseffecten. *Nederlands (storing gehoor)*... Versterkt geluid voor personen met een gehoorstoring. *Nederlands (commentaar)*... Audio met beschrijvend commentaar voor personen met een visuele storing.

Bovendien kunnen de audio-opties de toevoeging "A" of "D" hebben, bijvoorbeeld Nederlands A. "A" staat voor analoog geluid en "D" staat voor digitaal geluid. 7

# Menu Setup

Het menu Setup is een onderdeel van het complete menusysteem van de Digital Satellite Module. Het menu Setup bevat submenu's, die u kunt gebruiken om uw eigen instellingen te maken, informatie voor uw huidige satelliet-setup in te voeren en programma's te zoeken.

Met het menu Toegangsbeheer in het menu Setup kunt u de toegang tot bepaalde kanalen beperken of de kijkwijzer gebruiken die in sommige landen wordt gebruikt.

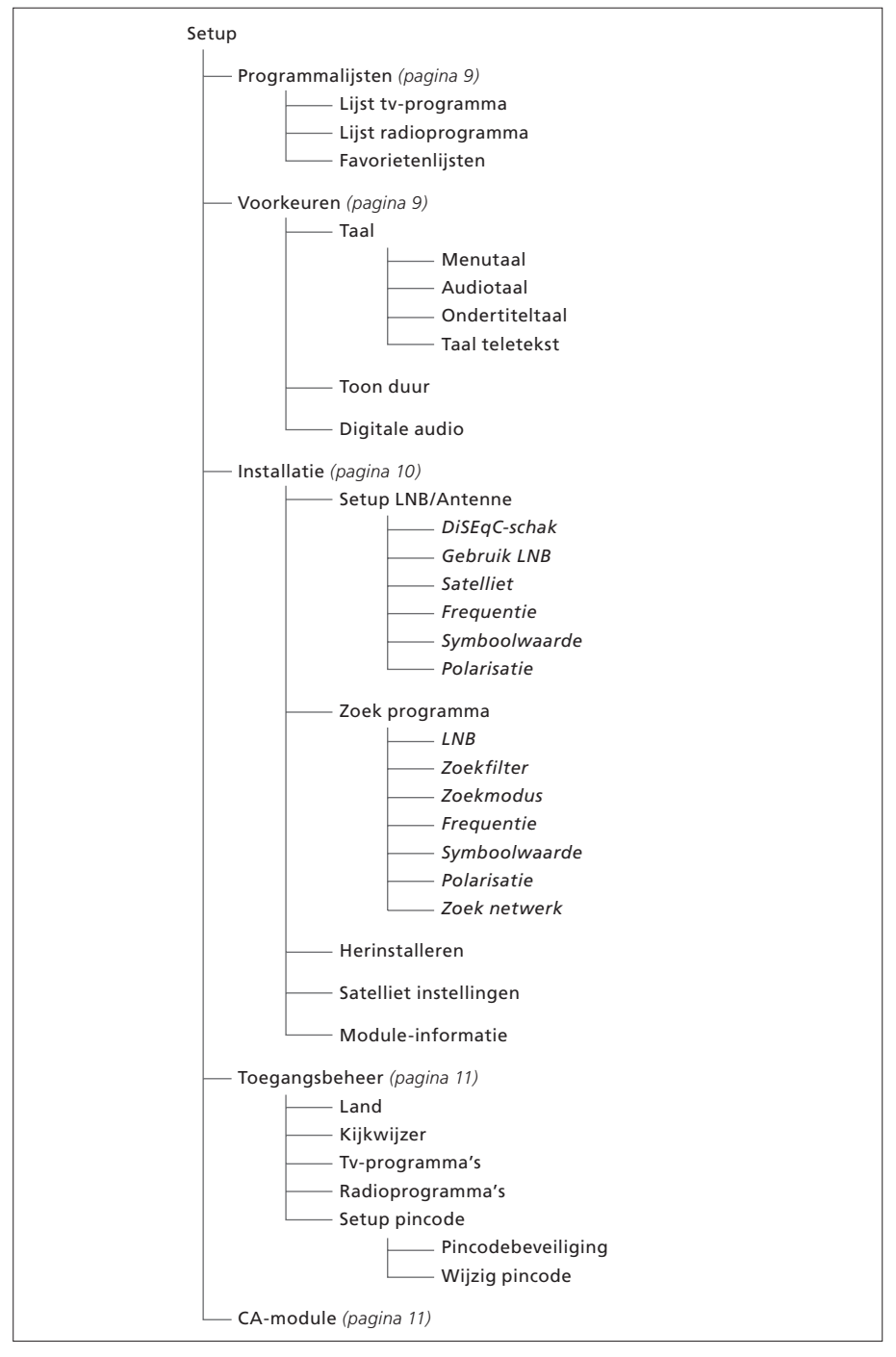

Afbeelding van de structuur van het menu Setup. De cursieve tekst geeft aan dat de items geen aparte menu's zijn maar een onderdeel vormen van het bovenstaande menu. Bij nieuwe software kan de structuur van het menusysteem wijzigen.

## Over programmalijsten en voorkeurmenu's...

U kunt maximaal 5000 digitale satelliet-tvprogramma's en 5000 digitale satellietradioprogramma's opslaan. Als u de programma's hebt geprogrammeerd, kunt u de tv- en radiolijsten bewerken. Dit betekent dat u minder tijd hoeft te besteden aan het zoeken naar specifieke programma's door de volgorde te wijzigen waarin de programma's in de lijst verschijnen.

U kunt maximaal vier verschillende favorietenlijsten maken die alleen de door u gekozen programma's bevatten en u kunt elke lijst een naam geven.

Als u naar een favorietenlijst gaat die alleen radioprogramma's bevat, wordt de informatiedisplay kort getoond. Vervolgens wordt het scherm zwart.

In het menu Voorkeuren stelt u uw persoonlijke voorkeuren voor de Digital Satellite Module in. U kunt een menutaal selecteren die in de satellietmodulemenu's moet worden gebruikt. Als u een gewenste taal voor audio, ondertitels en teletekst selecteert, wordt deze taal gebruikt als deze bij de uitzender beschikbaar is. Als u in het tvhoofdmenu een taal hebt geselecteerd, wordt deze taal "overgebracht" naar de satellietmodule en kunt u geen menutaal voor de module selecteren.

#### Inhoud van het menu Programmalijsten...

#### Lijst tv-programma

Bewerk programma's... De volgorde wijzigen waarin uw satelliet-tv-programma's verschijnen.

#### Lijst radioprogramma

Bewerk programma's... De volgorde wijzigen waarin uw satellietradioprogramma's verschijnen.

#### Favorietenlijsten (Lijst 1-4)

*Wijzig naam...* De naam van uw favorietenlijsten wijzigen.

Bewerk tv-programma's... Satelliet-tvprogramma's aan de gekozen favorietenlijst toevoegen of ervan verwijderen.

Bewerk radioprogramma's... Satellietradioprogramma's aan de gekozen favorietenlijst toevoegen of ervan verwijderen.

In de programmalijsten bieden de gekleurde toetsen u verscheidene opties. U kunt programma's bijvoorbeeld alfabetisch of op programmanummer sorteren door de functie "123.../ABC..." te gebruiken. Standaard is het bekijken van programma's in de lijsten op programmanummers ingesteld. U kunt de programma's in de lijsten verplaatsen of verwijderen en programmainformatie voor elk kanaal bekijken.

#### Inhoud van het menu Voorkeuren...

#### Talen

Menutaal... De taal selecteren die in de satellietmenu's moet worden gebruikt. Als u al een taal in uw televisie hebt geselecteerd, wordt deze taal ook in de satellietmenu's gebruikt.

Audiotaal... De te gebruiken audiotaal selecteren. Ondertiteltaal... De te gebruiken ondertiteltaal selecteren.

*Taal teletekst...* De te gebruiken taal voor teletekst selecteren.

#### Toon duur

Selecteren hoe lang de informatiedisplay op het scherm moet blijven.

#### Digitale audio

Selecteren als de satellietmodule automatisch digitale audio moet uitzenden. De standaardinstelling van de fabriek is echter *Handmatig*, aangezien veel uitzenders geen digitaal audiogeluid uitzenden. U kunt nog steeds naar digitale audio gaan als u een programma bekijkt dat met digitale audio wordt uitgezonden.

# Over het menu Installatie...

Het menu Installatie gebruikt u als u uw satelliet-setup wilt wijzigen, bijv. als u een nieuwe LNB aan uw setup toevoegt. U gebruikt dit menu ook om satellietprogramma's te zoeken en om informatie over uw satellietmodule te vinden.

Het is belangrijk dat u de sterkte en kwaliteit van het signaal controleert in het menu Setup LNB/Antenne als u de desbetreffende instellingen maakt. De signaalkwaliteit moet minimaal "goed" en de signaalsterkte moet minimaal 20 zijn.

Als u handmatig naar satellietprogramma's zoekt, kunt u voor elke zoekactie specifieke instellingen maken. Programma's die door middel van handmatig zoeken worden gevonden, worden onderaan de lijst van alle geprogrammeerde programma's geplaatst.

Let op: als u alle programma's opnieuw installeert, worden uw programmalijsten en favorietenlijst gereset en wordt de inhoud van de favorietenlijsten gewist.

#### Inhoud van het menu Installatie...

#### Setup LNB/Antenne

Het menu Setup LNB/Antenne gebruikt u voor het selecteren van de opties die overeenkomen met uw setup van de antenne:

*DiSEqC-schak...* De DiSEqC-schakelaar activeren of deactiveren.

*Gebruik LNB...* Bepalen welke LNB er moet worden gebruikt.

Satelliet... Selecteren welke satelliet moet worden gebruikt – de satelliet waarop de gekozen LNB is gericht.

*Frequentie*... De frequentie instellen als deze verschilt van de vooraf ingestelde waarde.

*Symboolwaarde*... De te gebruiken symboolwaarde instellen als deze verschilt van de vooraf ingestelde waarde.

*Polarisatie...* De polarisatie van de LNB selecteren als deze verschilt van de vooraf ingestelde waarde.

#### Zoek programma

In het menu Zoek programma stelt u uw voorkeuren voor het zoeken van een programma in:

LNB... Selecteren welke LNB moet worden

gebruikt voor het zoeken van een programma. Zoekfilter... Selecteren of de satelliet alle kanalen

of uitsluitend "free-to-air"-kanalen moet zoeken.

Zoekmodus... Automatisch of handmatig zoeken van programma's selecteren.

Frequentie... Als u handmatig zoeken hebt gekozen, kunt u een zoekfrequentie invoeren.

Symboolwaarde... Als u handmatig zoeken hebt gekozen, kunt u een symboolwaarde instellen.

*Polarisatie…* Als u handmatig zoeken hebt gekozen, moet u horizontale of verticale polarisatie kiezen.

Zoek netwerk... Als u handmatig zoeken hebt gekozen, kunt u op alle programma's in een specifiek netwerk zoeken door "aan" te kiezen.

#### Herinstalleren

In dit menu kunt u alle programma's herinstalleren. Let op: hierdoor verdwijnen de instellingen die u voor programmalijsten en favorietenlijsten hebt gemaakt. U kunt het scannen op nieuwe programma's stopzetten door op STOP te drukken. U kunt dan uw eigen instellingen voor het programma zoeken maken, bijvoorbeeld voor elke LNB afzonderlijk programma's zoeken.

#### Satelliet instellingen

Met dit menu kunt u de instellingen voor een gekozen satelliet wijzigen. U kunt bijvoorbeeld een nieuwe satelliet toevoegen aan de lijst van beschikbare satellieten. In de fabriek zijn vier satellieten vooraf ingesteld: Thor, Astra, Hotbird en Sirius.

#### Module-informatie

Met dit menu kunt u de huidige moduleversie bekijken. Als er nieuwe software is gedownload die van invloed is op de bediening van de satellietmodule, wordt dit ook in dit menu vermeld.

Indien nodig staat er een update van de bedieningshandleiding op de website van Bang & Olufsen: www.bang-olufsen.com.

## Over de menu's Toegangsbeheer en CA-module...

Met het menu Toegangsbeheer kunt u bepaalde tv- of radioprogramma's vergrendelen. Ook kunt u de kijkwijzer instellen die bepaalt voor welke programma's of scènes een pincode moet worden ingevoerd.

In de menu's Tv- of Radioprogramma's kunt u programma's in de lijsten vergrendelen (en later ontgrendelen) om te voorkomen dat anderen deze programma's bekijken of beluisteren. Selecteer de programma's die u wilt vergrendelen. Als een programma in bijvoorbeeld meer dan een favorietenlijst aanwezig is en u vergrendelt het in de programmalijst, zal het programma automatisch in alle lijsten vergrendeld zijn. Wanneer u toegang tot vergrendelde programma's wilt hebben, wordt u gevraagd uw pincode in te voeren.

In de fabriek is de pincode op 0000 ingesteld. Om de functie Toegangsbeheer te gebruiken, moet u de pincode activeren. Vervolgens kunt u het land en de gewenste kijkwijzer of de specifieke programma's die u wilt vergrendelen selecteren.

Het pincodesysteem van de Digital Satellite Module is niet hetzelfde als het pincodesysteem voor uw televisie. Voor uw gemak kunt u er echter voor kiezen om voor beide systemen dezelfde pincode te gebruiken.

#### Inhoud van het menu Toegangsbeheer...

- Land... Selecteren van welk land u het kijkwijzersysteem wilt gebruiken.
- *Kijkwijzer*... Een kijkwijzer voor de tvprogramma's selecteren. Dit houdt in dat de programma's die onder de door uw gekozen kijkwijzer vallen, alleen kunnen worden bekeken als de pincode is ingevoerd.
- *Tv-programma's...* De toegang beperken tot tvprogramma's die dan alleen kunnen worden bekeken als de pincode is ingevoerd.
- Radioprogramma's... De toegang beperken tot radioprogramma's die dan alleen kunnen worden beluisterd als de pincode is ingevoerd. Setup pincode... Pincodebeveiliging activeren en
- uw pincode wijzigen.

#### Als u uw pincode bent vergeten...

Als u uw pincode bent vergeten, gaat u naar het menu Toegangsbeheer en voert u drie keer "9999" in. De pincode is dan gereset naar de fabriekscode "0000" en u kunt een nieuwe persoonlijke pincode invoeren.

Opmerking: Het pincodesysteem dat hier wordt beschreven is niet hetzelfde als de pincode die u bij uw Smart Card ontvangt. Voor informatie over de pincode van de Smart Card kunt u contact opnemen met uw provider.

#### Inhoud van het menu CA-module...

*CA-module...* Met dit menu hebt u toegang tot de geïnstalleerde CA-module. De inhoud van het menu is afhankelijk van uw provider.

# Nieuwe software downloaden

Regelmatig zal er nieuwe software voor uw Digital Satellite Module beschikbaar zijn. Als er nieuwe software is, ontvangt u een bericht op uw televisiescherm. U hebt dan drie opties:

- U kunt het downloaden van de software direct starten.
- U kunt de software downloaden op het moment dat u uw televisie (en satellietmodule) in stand-by zet.
- U kunt de nieuwe software weigeren. Als u de nieuwe software drie keer weigert, krijgt u geen bericht meer totdat er een volgende versie beschikbaar is.

Terwijl u bezig bent met het downloaden van de nieuwe software, kunt u de Digital Satellite Module niet bedienen. Het downloaden van de software duurt 10–15 minuten. Ondertussen kunt u wel televisie kijken.

Om de nieuwe software te gebruiken, moet u de televisie stand-by en weer aan zetten.

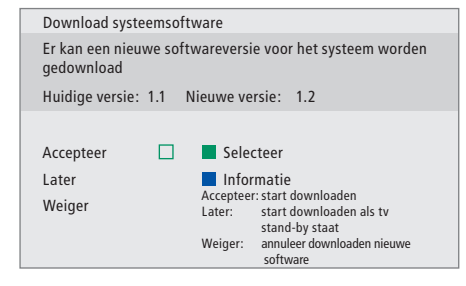

Druk op de blauwe toets voor meer informatie over de nieuwe software.

Druk op STOP om het downloaden van de software af te breken.

Om software-updates te ontvangen, moet een van uw LNB's op "Astra" staan.

# Aansluitingen

De installatie van satellietschotels en -kabels wordt in deze bedieningshandleiding niet beschreven, aangezien we ervan uitgaan dat dit door een installateur wordt uitgevoerd.

De afbeeldingen rechts laten zien hoe u uw SAT-antenne aansluit en de Conditional Access Modules (CA-modules) en Smart Cards plaatst.

De CA-modules zijn de modules die in de kaartsleuven aan de achterzijde van uw televisie zijn geplaatst. Voor informatie over de plaatsing van deze kaartsleuven, zie de bedieningshandleiding van uw televisie. De modules werken als "kaartlezers" voor uw Smart Cards, die de gecodeerde signalen van uw provider decoderen.

Zonder Smart Cards of CA-modules zijn alleen ongecodeerde digitale satellietprogramma's (ook bekend als 'free-to-air'-programma's) beschikbaar.

Raadpleeg uw Bang & Olufsen-dealer voor informatie over compatibele CA-modules.

# **Over Smart Cards...**

Als u gecodeerde programma's wilt bekijken, moet u contact opnemen met uw provider. De provider registreert u dan, gewoonlijk tegen betaling, als een geautoriseerde kijker. U ontvangt dan een Smart Card. Let op: een Smart Card is alleen geldig voor één provider en werkt daarom uitsluitend met bepaalde programma's.

Het is mogelijk dat Smart Cards en CAmodules ook toegang geven tot speciale menu's, die niet in deze bedieningshandleiding worden beschreven. Als dit het geval is, volg dan de instructies van uw provider.

#### Smart Cards in de CA-modules plaatsen...

Om een gecodeerde dienst te kunnen bekijken, hebt u een geldige Smart Card nodig.

Plaats de Smart Card voorzichtig in de CA-module.

Opmerking: Plaats de Smart Card met de goudkleurige chip zoals beschreven in de instructies die bij de CA-module zijn geleverd.

#### CA-modules plaatsen...

Aan de achterzijde van uw televisie zijn twee kaartsleuven voor de CA-modules aanwezig.

De plaatsing van de twee slots is afhankelijk van uw televisiemodel. Voor meer informatie, zie de bijgevoegde lijst met televisiemodellen.

Druk de module erin totdat deze op zijn plaats "klikt".

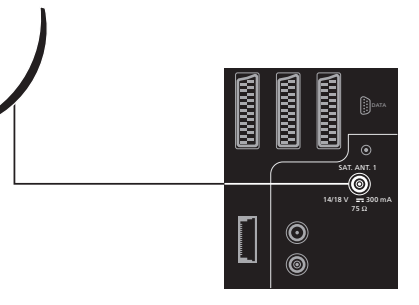

Sluit de kabel van uw LNB aan op de uitgang "SAT.ANT. 1" aan de achterzijde van uw televisie.

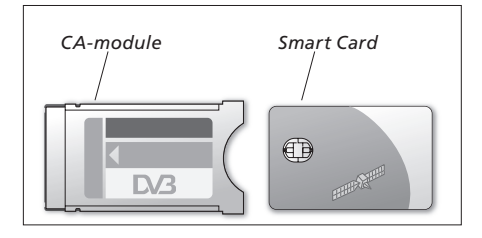

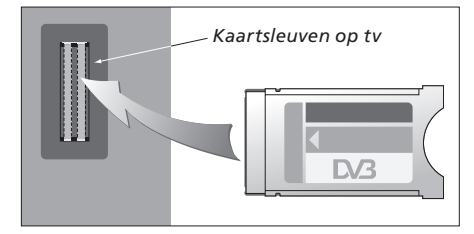

De module moet zo worden geplaatst dat de bovenste en onderste randen, die verschillend vormgegeven zijn, in de overeenkomende sleuven in het slot passen.

LET OP! Smart Cards en/of CA-modules worden door uw provider verstrekt. De kaart moet in de CA-module blijven, tenzij uw provider u vraagt deze te verwijderen. Dit is belangrijk wanneer uw provider nieuwe informatie naar uw Smart Card wil sturen.

# Wat moet u doen als...

| De tabel rechts beschrijft enkele                                                                             | Als                                                                            | Dan                                                                                                    |
|----------------------------------------------------------------------------------------------------|--------------------------------------------------------------------------------|----------------------------------------------------------------------------------------------------|
| situaties die met de satellietmodule<br>kunnen ontstaan en wat u moet<br>doen om deze situaties op te lossen. | U krijgt informatie over een<br>nieuw kanaal en wilt dit vinden                | Controleer of er informatie van de provider is en zoek<br>programma's.<br>Open het menu Setup satelliet > <i>Installatie &gt;Zoek programma</i> .<br>Let op: als u nieuwe programma's vindt, worden deze onderaan<br>de programmalijst geplaatst.                                                                                                    |
|                                                                                                    | Een programma staan niet langer<br>op de plaats waar u het hebt<br>opgeslagen  | De provider heeft het programma waarschijnlijk verplaatst.<br>Controleer of er informatie van de provider is en zoek handmatig<br>naar een specifiek programma als u informatie over bijvoorbeeld<br>een nieuwe frequentie hebt. In andere gevallen moet u<br>automatisch zoeken naar programma's.<br>Open het menu Setup satelliet > <i>Installatie</i> > <i>Zoek programma</i> .<br>Let op: als u nieuwe programma's vindt, worden deze onderaan<br>de programmalijst geplaatst. |
|                                                                                                    | U wilt het programma waar u nu<br>naar kijkt in een favorietenlijst<br>opslaan | Let op het kanaalnummer van het programma dat u aan uw<br>favorietenlijst wilt toevoegen.<br>Open het menu Setup satelliet > <i>Programmalijsten</i><br>> <i>Favorietenlijsten</i> >(kies een favorietenlijst) >Bewerk lijsten tv-<br>programma's.<br>Zoek het gewenste programma op en voeg dit toe zoals<br>beschreven in het menu.                                                                                                    |
|                                                                                                    | U wilt een satellietprogramma<br>opnemen                                       | Volg de procedure zoals beschreven in de gebruikershandleiding<br>voor uw videorecorder. Kies DTV (of SAT afhankelijk van uw<br>type televisie) als uw bron.<br>Let op: u kunt alleen een timeropname maken van satelliet-tv-<br>programma's en niet van satellietradioprogramma's.<br>U kunt niet naar een satellietprogramma kijken terwijl u een<br>ander satellietprogramma opneemt.                                                                                           |
|                                                                                                    | U wilt de satelliet gebruiken als<br>de bron in een Timer Play                 | Volg de procedure zoals beschreven in de gebruikershandleiding<br>van uw televisie.<br>Kies DTV of DTV-RADIO (of SAT-TV of SAT-RADIO, afhankelijk<br>van uw type televisie) als uw bron voor uw Timer Play.                                                                                                    |
|                                                                                                    | U bent uw pincode voor<br>toegangsbeheer vergeten                              | Open het menu Setup satelliet > <i>Toegangsbeheer</i> en voer drie<br>keer "9999" in (voor meer informatie, zie pagina 11).                                                                                                    |

| Als                                                                                           | Dan                                                                                                    |
|-----------------------------------------------------------------------------------------------|----------------------------------------------------------------------------------------------------|
|                                                                                               |                                                                                                    |
| U wilt de toegang tot bepaalde<br>kanalen beperken<br>(Toegangsbeheer)                        | Open het menu Setup satelliet <i>&gt;Toegangsbeheer &gt;Setup pincode</i> .<br>Activeer de pincode. Ga naar het menu Tv-programma's of<br>Radioprogramma's om de kanalen te selecteren die moeten<br>worden "vergrendeld" (voor meer informatie, zie pagina 11).                                                                                                    |
| U wilt de kijkwijzer op uw<br>satellietprogramma's toepassen                                  | Open het menu Setup satelliet > <i>Toegangsbeheer</i> > <i>Setup pincode.</i><br>Activeer de pincode.<br>Selecteer vervolgens het Land en de Kijkwijzer die u wilt<br>gebruiken (voor meer informatie, zie pagina 11).                                                                                                    |
| Er is geen signaal, het beeld is<br>slecht of verscheidene<br>programma's ontbreken           | <ul> <li>a) Controleer de sterkte en kwaliteit van het signaal in het menu<br/>Setup satelliet &gt;<i>Installatie</i> &gt;<i>Setup LNB/Antenne</i>. Kies de LNB en<br/>de satelliet en test het signaal door op de groene toets te<br/>drukken.</li> <li>Als de sterkte en kwaliteit te slecht zijn, controleer dan uw LNB-<br/>installatie of raapleeg uw installateur.</li> <li>b) Controleer of uw Smart Card nog geldig en bijgewerkt is.</li> </ul> |
| U hebt nieuwe software<br>gedownload voor de<br>satellietmodule en deze werkt nu<br>niet meer | <ul> <li>&gt; Druk op MENU om het tv-hoofdmenu te openen.</li> <li>&gt; Druk op</li></ul>                                                                                                    |
|                                                                                               | Afhankelijk van uw model tv, is het mogelijk dat u het<br>softwaremenu als volgt vindt:<br>> Druk op DTV om satelliet-tv te kijken.<br>> Druk op MENU om het DTV-hoofdmenu te openen.<br>> Druk op ▼ to om OPTIES te markeren. Druk vervolgens op<br>MENU om het softwaremenu zichtbaar te maken en druk op<br>GO om in dit menu te gaan.<br>> Druk op ➡ om te wisselen tussen "Ja" en "Nee". Selecteer "Ja"<br>en druk op GO.                           |

| Als                                                                                                    | Dan                                                                                                    |
|----------------------------------------------------------------------------------------------------|----------------------------------------------------------------------------------------------------|
| U wilt een satelliet toevoegen<br>aan de al vooraf ingestelde,<br>beschikbare satellieten                        | Open het menu Setup satelliet > <i>Installatie</i> > <i>Satelliet instellingen</i> .<br>Selecteer een lege positie en voer de benodigde informatie in<br>zoals beschreven in het menu. Voer vervolgens programma<br>zoeken op deze nieuwe satelliet uit.                                                                                                    |
| U wilt een nieuwe LNB aan uw<br>setup toevoegen                                                                  | Open het menu Setup satelliet > <i>Installatie</i> > <i>Setup LNB/Antenne</i> .<br>Voer de benodigde informatie in zoals beschreven in het menu.<br>Voer programma zoeken uit om nieuwe, beschikbare<br>programma's te vinden. Let op: alleen universele LNB's worden<br>ondersteund.                                                                                                    |
| Er is geen beeld als u de satelliet<br>inschakelt of het systeem lijkt<br>"vergrendeld" te zijn op een<br>kanaal | Zet uw televisie in stand-by en wacht totdat het stand-bylampje<br>rood wordt. Schakel de tv vervolgens weer in.<br>Als het probleem blijft bestaan, moet u de netstekker van uw<br>systeem uit het stopcontact trekken en de aansluitingen<br>controleren. Steek de netstekker vervolgens weer in het<br>stopcontact.<br>Als het probleem hierdoor niet wordt opgelost, neem dan<br>contact op met uw Bang & Olufsen-dealer.                                                                                    |
| Er is geen geluid terwijl u een<br>programma bekijkt                                                             | Als de module is ingesteld voor automatische ontvangst van<br>digitale audio en het programma wordt zonder digitale audio<br>uitgezonden, komt er geen geluid uit de luidsprekers.<br>Open het menu Setup satelliet <i>&gt;Voorkeur &gt;Digitale audio</i> .<br>Wijzig de instelling van "Automatisch" in "Handmatig". U kunt<br>nog steeds naar digitale audio gaan als u een programma bekijkt<br>dat wordt uigezonden met digitale audio (dit is zichtbaar door<br>de icoon M bovenaan de informatiedisplay). |

# Verklarende woordenlijst

| Term                                            | Verklaring                                                                                                    |
|-------------------------------------------------|----------------------------------------------------------------------------------------------------|
| Conditional Access                              | Een systeem om de toegang tot een bepaalde dienst te<br>beperken tot uitsluitend geautoriseerde gebruikers (bijv.<br>abonnees van een bepaald digitaal boeket, kopers van<br>individuele pay-per-view-diensten) door middel van encryptie en<br>geautoriseerde decodering.                                                                                                    |
| Conditional Access Module<br>(CA-module)        | Decryptie- en descramblingmodule die werkt als een kaartlezer voor Smart Cards.                                                                                                    |
| DiSEqC-schak                                    | De DiSEqC-schakelaar stelt de gebruiker in staat om tussen<br>verschillende LNB's een LNB-signaal te selecteren. De<br>ingangspoorten zijn aangesloten op maximaal vier LNB's,<br>mogelijk op vier verschillende schotels, en de uitgang die<br>gemarkeerd is met OUT is op de ontvanger aangesloten.                                                                                             |
| DVB – Digital Video Broadcasting                | Uitzendstandaard voor digitale radio en televisie, gebruikmakend van MPEG II-compressie.                                                                                                    |
| DVB-S – Digital Video<br>Broadcasting-Satellite | Digital Video Broadcasting: een samenhangende set van<br>Europese standaarden voor het verzenden en ontvangen van<br>digitale televisiesignalen. Deze Europese standaarden zijn<br>wereldwijd in veel landen geaccepteerd. Er zijn veel standaarden<br>binnen de DVB-familie, inclusief specificaties voor satelliet<br>(DVB-S), kabel (DVB-C) en verzenden en ontvangen via de ether<br>(DVB-T). |
| Frequentie                                      | Fysische eenheid, geeft het aantal cycli per seconde aan,<br>gemeten in Hertz (Hz).                                                                                                    |
| LNB (Low Noise Block down-<br>Converter)        | Converteert microgolf-frequentieblokken naar het middenfrequentiebereik dat door de tuner wordt gedekt.                                                                                                    |
| Polarisatie                                     | Voor een beter gebruik van de beschikbare frequentiebanden<br>zenden de satellieten aangrenzende programma's uit met een<br>tegenovergestelde polarisatie (horizontaal en verticaal). De<br>ontvangst van zowel horizontale als verticale polarisatie wordt<br>gedekt door de universele LNB.                                                                                                    |
| Program Guide                                   | Deze interactieve mogelijkheid stelt de gebruiker in staat om op<br>het televisiescherm toegang te krijgen tot en te bladeren door<br>complete programmalijsten met huidige en komende<br>programma's.                                                                                                    |
| Provider                                        | Bedrijf of organisatie dat/die audio- of videoprogramma's via satelliet aanbiedt.                                                                                                    |

| Term           | Verklaring                                                                                                    | Technische gegevens                               |
|----------------|----------------------------------------------------------------------------------------------------|---------------------------------------------------|
| Smart Card     | Een verwijderbare kunststof kaart, ter grootte van een creditcard,<br>die door de provider verstrekt wordt. De kaart is noodzakelijk<br>om gecodeerde programma's te ontvangen.           | <b>Ontvangstbereik:</b><br>950–2150 MHz           |
|                |                                                                                                    | Voeding voor omzetter naar lagere                 |
| Symboolwaarde  | De waarde waarop de zender informatie verstuurt. De                                                                                                    | frequentie:                                       |
|                | symboolwaarde specificeert hoeveel symbolen per seconde door<br>het kanaal gaan (telefoonlijn, seriële kabel of                                                                           | 14/18 V sturing, toonsturing (22 kHz), DiSEqC 1.0 |
|                | satelliettransponder).                                                                                                    | Conditional Access:                               |
|                |                                                                                                    | Common Interface – twee kaartsleuven PCMCIA       |
| Toegangsbeheer | Hiermee kan de gebruiker een wachtwoord instellen om de<br>toegang tot programma's te beheren, op basis van kanaal, rating<br>(op basis van het motion picture rating-systeem) of inhoud. |                                                   |

# Index

## Aansluitingen

Antenne-aansluiting, 13 CA-module en Smart Card plaatsen, 13

# Afstemmen

Nieuwe satelliet-tv- of radioprogramma's programmeren, 10 Programma's herinstalleren, 10 Programma's verplaatsen, 9

# Beo4-afstandsbediening

De Beo4-afstandsbediening gebruiken, 4

# Favorietenlijsten

Een favorietenlijst een naam geven, 9 Een favorietenlijst selecteren, 4–5 Favorietenlijsten maken, 9 Programma's binnen een favorietenlijst verplaatsen, 9

# Geluid

Audio-opties, 7 Audiotaal kiezen, 9 Audiotype wijzigen, 7

# Informatiedisplay

Duur display instellen, 9 Informatiedisplay en uitgebreid informatiedisplay, 7

# Modus radio/tv

Tussen modus radio en tv schakelen, 5

# Ondertitels

Ondertiteltaal kiezen, 9 Ondertiteltype of taal wijzigen, 7

# Pincode

Als u uw pincode voor toegangsbeheer bent vergeten, 11
De pincode voor toegangsbeheer wijzigen of wissen, 11
Het pincodesysteem voor toegangsbeheer activeren, 11

# Programma's

Een programmalijst openen, 5 Een programma selecteren, 4 Geprogrammeerde programma's verplaatsen, 9 Nieuwe satelliet-tv- of radioprogramma's toevoegen, 10 Programma's herinstalleren, 10

# **Program Guide**

Program Guide op het scherm weergeven, 6

## Setup LNB/Antenne

Aansluitingen, 13 Een nieuwe LNB toevoegen, 10 en 15 Een nieuwe satelliet toevoegen, 10 en 15 Instellingen in het Setup-menu, 8–10 Setup-menu

Overzicht van het Setup-menu van de Digital Satellite Module, 8

## Taal

Audiotaal kiezen, 9 Audiotype of taal wijzigen, 7 Menutaal kiezen, 9 Ondertiteltaal kiezen, 9 Taal teletekst kiezen, 9

## **Technische gegevens**

Technische specificaties van de Digital Satellite Module, 18

# Thema's

Zie beschikbare programma Thema's voor sorteren van programma's, 6

## Toegangsbeheer

Als u uw pincode voor toegangsbeheer bent vergeten, 11
De pincode voor toegangsbeheer wijzigen of wissen, 11
Het pincodesysteem voor toegangsbeheer activeren, 11
Kijkwijzer voor toegangsbeheer kiezen, 11
Land voor toegangsbeheer kiezen, 11

Technische gegevens, functies en het gebruik van deze functies kunnen zonder voorafgaande kennisgeving worden gewijzigd.

www.bang-olufsen.com

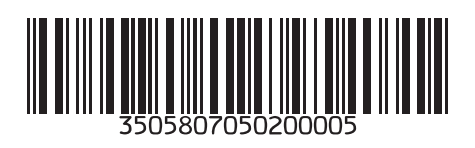